## 精進教學網檔案上傳說明

- 1. 首先請您登入:帳號通常為您的學校英語代號,密碼為學校數字代號
- 2. 若您有<u>帳號登入問題</u>,請撥打零玖壹玖-陸零參-零零零,找施老師協助處理
- 3. 以下為上傳教學

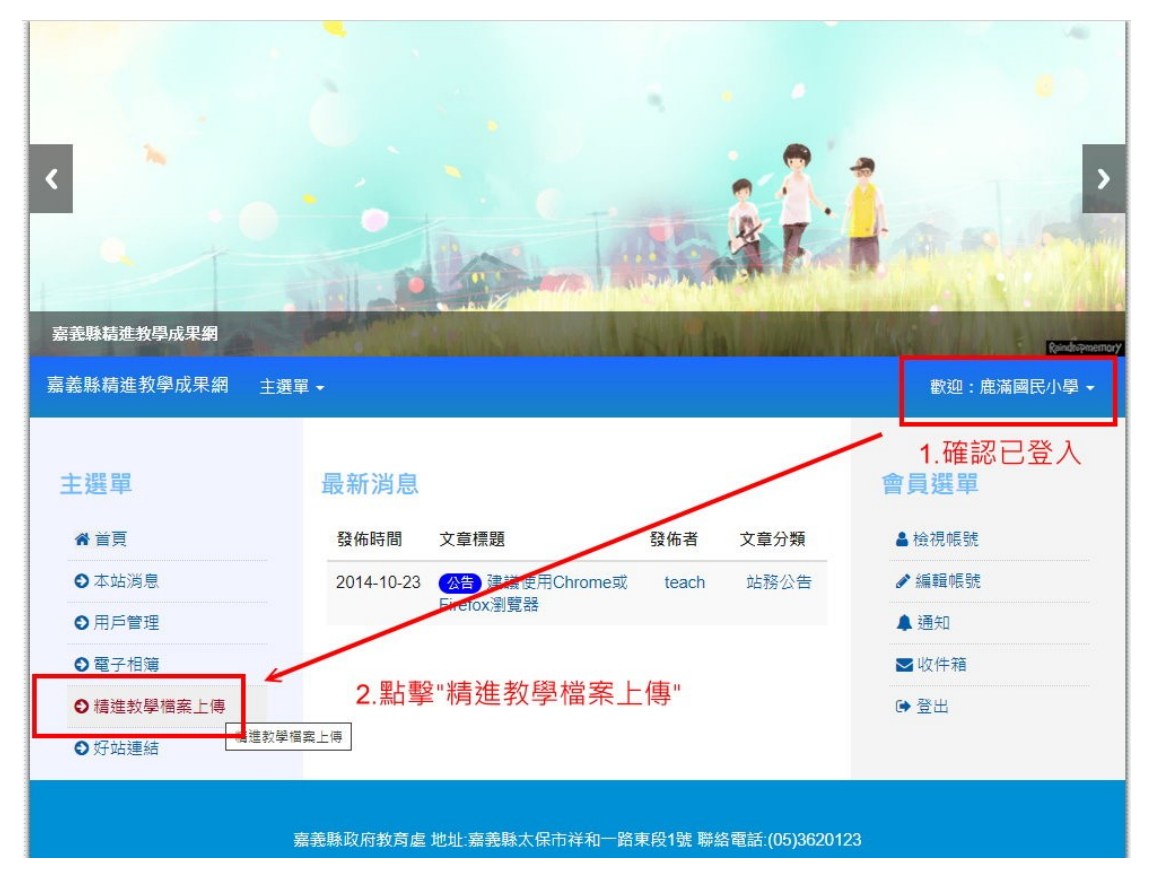

| 嘉義縣着進救學成果網                                                     |                      | MAN      | feel W | 44.51 | Rondtopmermor |
|----------------------------------------------------------------|----------------------|----------|--------|-------|---------------|
| 嘉義縣精進教學成果網 主選單 🕶                                               |                      |          |        |       | 歡迎: 鹿滿國民小學 ▼  |
| 主選單                                                            | ★ 回模组首頁 檔案上傳 ##      | 12       |        |       | 會員選單          |
| <b>希</b> 首頁                                                    | ▲ 3 選擇要上傳的資料[        | Ŧ        |        |       | ▲ 檢視帳號        |
| ● 本站消息                                                         | 0.应并文工府的更有1          | <u>.</u> |        |       | ✔ 編輯帳號        |
| ● 用戶管理                                                         | □ 檔案名稱               | 日期       | 大小     | 人氣    | ▲ 通知          |
| ◎ 電子相簿                                                         | 📂 請先看我:上傳範例+測試用      |          | 0檔案    | 15    | ▶ 收件箱         |
| ●精進教學檔案上傳                                                      | ── 108學年度專業學習社群成果    |          | 26檔案   | 1006  | ▶ 登出          |
| ♥好站建粕                                                          | 🔭 國中組-109學年度課程發展委員會運 | 作功能      | 12檔案   | 164   |               |
| <ul> <li>● 電子相簿</li> <li>● 精進教學檔案上傳</li> <li>● 好站連結</li> </ul> | 🦰 國中組-109學年度跨校社群     |          | 13檔案   | 207   |               |
|                                                                | 申辦109學年度專業學習社群       |          | 106檔案  | 804   |               |
|                                                                | 放錯地方的檔案              |          | 26檔案   | 12    |               |

| 嘉 <del>差</del> 縣結進救學成果網 |                                             | Reindopmentary |
|-------------------------|---------------------------------------------|----------------|
| 嘉義縣精進教學成果網 主選單 →        |                                             | 歡迎:鹿滿國民小學 →    |
| 主選單                     | ★ 回模組首頁 描案上傳 業 譯                            | 會員選單           |
| <b>希</b> 首頁             | 脅 / 請先看我:上傳範例+測試用                           | ▲檢視帳號          |
| ● 本站消息                  |                                             | ✔ 編輯帳號         |
| ● 用戶管理                  | 請先看我:上傳範例+測試用 編輯                            | ▲ 通知           |
| ◎ 電子相簿                  |                                             | ▶收件箱           |
| ● 精進教學檔案上傳              |                                             | ● 登出           |
| ● 好站運結                  | <u>下國立新目錄</u> :<br>愛去得:<br>案:<br>4.選"建立新目錄" |                |

嘉義縣政府教育處 地址:嘉義縣太保市祥和一路東段1號 聯絡電話:(05)3620123

| 嘉盖縣精進教學成果網    |                                                   |              |
|---------------|---------------------------------------------------|--------------|
| 嘉義縣精進教學成果網 主選 | ₩ •                                               | 歡迎:鹿滿國民小學 ◄  |
| 主選單           | ★ 回機組首頁 福寨上傅 III III III III IIII IIII IIIIIIIIII | 是否正確<br>會員選單 |
| <b>谷</b> 首頁   | ★ / 請先看我:上傳範例+測試用 / 鹿滿國小                          | ▲檢視帳號        |
| ● 本站消息        |                                                   | ✔ 編輯帳號       |
| ● 用戶管理        | 鹿滿國小 編輯                                           | ♣ 通知         |
| ◎ 電子相簿        | 此資料夾                                              | ▶ 收件箱        |
| ♥ 精進教學檔案上傳    | 6.成功則會自動進入學校目錄                                    | ☞ 登出         |
| ● 好站連結        | 選擇檔 選擇偏實 沒有案 相案說明<br>案:                           | 上傳           |

| 嘉義縣精進救學成果網  | a manufacture of the second of the second of the | Reinditapment                      |
|-------------|--------------------------------------------------|------------------------------------|
| 嘉義縣精進教學成果網  | 主選單▼                                             | 歡迎:鹿滿國民小學 ▼                        |
| 主選單         | <b>番 回機組首頁</b> 檔案上傳 ■■ ■■                        | 會員選單                               |
| <b>谷</b> 首頁 | ● / 請先看我:上傳範例+測試用 / 鹿滴國小                         | ▲檢視帳號                              |
| ● 本站消息      | 8. 唯認日蘇是否止唯                                      | ✔ 編輯帳號                             |
| ● 用戶管理      | <b>鹿兩國小 </b> 編輯                                  | ▲ 通知                               |
| ◎ 電子相簿      | H-资料本                                            | ▶收件箱                               |
| ● 精進教學檔案上傳  |                                                  | ● 登出                               |
| ♥ 好站連結      | 選擇檔<br>案: 選擇實 沒有案<br>9.選擇檔案                      | 10.按上傳即可以完成<br>若多個檔案請重複<br>第8-10步驟 |

| 嘉義縣精進教學成果網 主選單 | •                   |                    |             |    |    | 歡迎:鹿滿國民小學 ✔               |
|----------------|---------------------|--------------------|-------------|----|----|---------------------------|
| 主選單            | ☆ □模組首頁             | 檔案上傳 👪             | II          |    |    | 會員選單                      |
| <b>希</b> 首頁    | <b>省</b> / 108學年度專業 | ▲ / 108學年度專業學習社群成果 |             |    |    | ▲ 檢視帳號                    |
| ● 本站淌息         |                     |                    |             |    |    | ✔ 編輯帳號                    |
| ● 用戶管理         | 108學年度專             | 專業學習社種             | <b>詳</b> 成果 | 編輯 |    | ▲ 通知                      |
| ◎ 電子相簿         | □ 檔案名稱              | 日期                 | 大小          | 人氣 | 功能 | ₩收件箱                      |
| ● 精進教學檔案上傳     | ── 測試目錄             |                    | 1檔案         | 90 |    | ☞ 登出                      |
| ♥好站連結          | 📻 沄水國小              |                    | 2檔案         | 5  |    | 11 左吐尼田为伊夕农时              |
|                | 新塭國小                |                    | 5檔案         | 11 |    | 加.有时候囚為很多員科<br>功能表被擠到最下面, |
|                | 🦰 梅山國中              |                    | 7檔案         | 5  |    | 請拉到最下面                    |
|                | 👝 香林國小              |                    | 2檔案         | 6  |    |                           |
|                | 後 塘國小               |                    | 1檔案         | 10 |    |                           |
|                | 🤭 菁埔國小              |                    | 2檔案         | 9  |    |                           |
|                | 二 禾林國小              |                    | 0.00        | -  |    |                           |

| → 🕐 🛈 不安全   teach.o | cyc.edu.tw/modules/tad_uplo | ader/index.php?of_cat_sn=2 | 294 |    | Ŧ           |
|---------------------|-----------------------------|----------------------------|-----|----|-------------|
| ● 用戶管理              | 108學年度專                     | 業學習社群成果                    | 編輯  |    | ▲ 通知        |
| ◎ 電子相簿              | □ 檔案名稱                      | 日期大小                       | 人氣  | 功能 | ▶收件箱        |
| ● 精進教學檔案上傳          | —— 測試目錄                     | 1檔案                        | 90  |    | ● 登出        |
| ● 好站運結              | 🤭 沄水國小                      | 2檔案                        | 5   |    |             |
|                     | 🦰 新塭國小                      | 5檔案                        | 11  |    |             |
|                     | 🦰 梅山國中                      | 7檔案                        | 5   |    |             |
|                     | 🦰 香林國小                      | 2檔案                        | 6   |    |             |
|                     | 🤭 後塘國小                      | 1檔案                        | 10  |    |             |
|                     | 🦰 菁埔國小                      | 2檔案                        | 9   |    |             |
|                     | ── 秀林國小                     | 2檔案                        | 7   |    |             |
|                     | 🗁 安和國小                      | 1檔案                        | 4   |    |             |
|                     | 🦰 過溝國中                      | 1檔案                        | 3   |    |             |
|                     | 📻 南靖國小                      | 1檔案                        | 4   |    | 12.一樣如1-1(  |
|                     | 東石國小                        | 1檔室                        | 9   |    | 一 辺 蹴 判 1 丁 |
|                     | 此資料夾                        | ✓                          |     |    |             |
|                     | 要名:                         | 111 - 22 ·                 | F.  | Ŀ  | 康           |

檔案到此結束